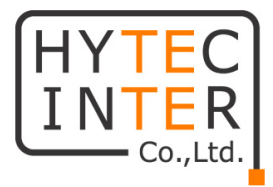

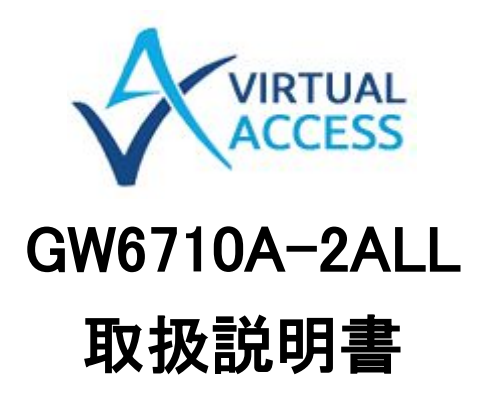

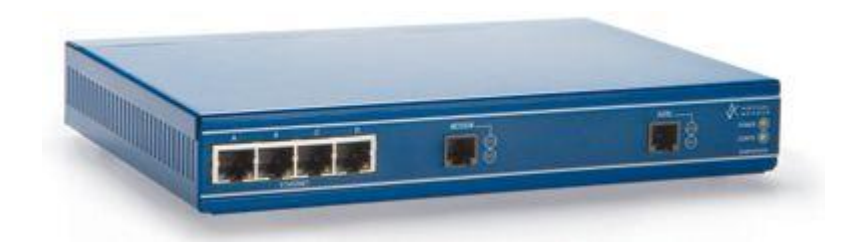

## HYTEC INTER Co., Ltd.

第 1.2 版

管理番号:TEC-00-MA0148-01.2

## ご注意

- 本書の中に含まれる情報は、弊社(ハイテクインター株式会社)の所有するものであり、弊社の同意なしに、全体または一部を複写または転載することは禁止されています。
- > 本書の内容については、将来予告なしに変更することがあります。
- 本書の内容については万全を期して作成いたしましたが、万一、ご不審な点や誤り、記載漏 れなどのお気づきの点がありましたらご連絡ください。

## 電波障害自主規制について

この装置は、クラスA情報技術装置です。この装置を家庭環境で使用す ると電波妨害を引き起こすことがあります。この場合には使用者が適切な 対策を講ずるよう要求されることがあります。 VCCI-A

※本製品を付属のACアダプタ以外と組み合わせ使用する場合、VCCIの適用除外となります。

## 改版履歴

| 第1版     | 2014 年 07 月 18 日 | 新規作成    |     |
|---------|------------------|---------|-----|
| 第 1.1 版 | 2015 年 04 月 30 日 | 梱包物一覧修正 | E   |
| 第 1.2 版 | 2015 年 10 月 1 日  | 背面パネル図  | 他修正 |

## ご使用上の注意事項

- ▶ 本製品をご使用の際は、取扱説明書に従って正しい取り扱いをしてください。
- ▶ 本製品を分解したり改造したりすることは絶対に行わないでください。
- 本製品を直射日光の当たる場所や、温度の高い場所で使用しないでください。本体内部の 温度が上がり、故障や火災の原因になることがあります。
- 本製品を暖房器具などのそばに置かないでください。ケーブルの被覆が溶けて感電や故障、 火災の原因になることがあります。
- 本製品をほこりや湿気の多い場所、油煙や湯気のあたる場所で使用しないでください。故障 や火災の原因になることがあります。
- ▶ 本製品を重ねて使用しないでください。故障や火災の原因になることがあります。
- ▶ 通気口をふさがないでください。本体内部に熱がこもり、火災の原因になることがあります。
- 通気口の隙間などから液体、金属などの異物を入れないでください。感電や故障の原因になることがあります。
- ・ 付属のACアダプタは本製品専用となります。他の機器には接続しないでください。 また、付属品以外のACアダプタを本製品に接続しないでください。
- ▶ 本製品の故障、誤動作、不具合、あるいは天災、停電等の外部要因によって、通信などの 機会を逸したために生じた損害等の純粋経済損害につきましては、弊社は一切その責任を 負いかねますので、あらかじめご了承ください。
- 本製品は、改良のため予告なしに仕様が変更される可能性があります。あらかじめご了承く ださい。

## <u>目次</u>

| 1   | 製品概要                         | 6  |
|-----|------------------------------|----|
| 2   | 梱包物一覧                        | 7  |
| 3   | 略称一覧                         | 8  |
| 4   | 製品外観                         | 9  |
| 5   | GW-6710-2ALL の設定             | 10 |
| 5.1 | 1 全般設定                       | 10 |
| 5.2 | 2 コンフィグレーションファイルのバックアップとレストア | 18 |
| 6   | ピン配列                         | 20 |
| 7   | 診断機能                         | 22 |
| 8   | 製品仕様                         | 27 |
| 9   | 製品保証                         | 29 |

#### 1 製品概要

GW6700 シリーズルータは、アナログ構内電話線など旧来の既設サービスをイーサーネット /IP/MPLS/ADSL/NGN網を介してこれらサービスの拠点間通信を実現するコミュニケーションソリ ューション製品です。

#### ■GW6710-ALL 構成例

①ポイント・ポイント

#### GW6710-2ALL

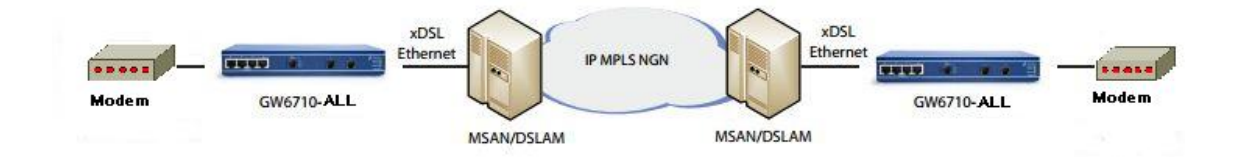

**②マルチドロップ** 

#### GW6710-2ALL

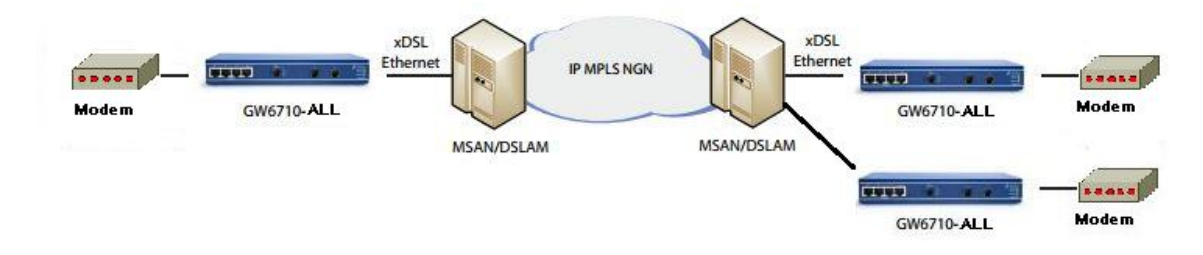

※注:図中のアナログモデムは弊社販売の Aster5 にて動作確認済みです。

## 2 梱包物一覧

ご使用いただく前に本体と付属品を確認してください。万一、不足の品がありましたら、お手数ですがお買い上げの販売店までご連絡ください。

| 名称                  | 数量  |
|---------------------|-----|
| GW6710-2ALL 本体      | 1 台 |
| AC アダプタ             | 1個  |
| LAN ストレートケーブル       | 1本  |
| RJ-11 6極4芯ストレートケーブル | 3本  |

## 3 略称一覧

| AAN | Analogue Access Node        |  |
|-----|-----------------------------|--|
| ALL | Analogue Leased Line        |  |
| FXO | Foreign Exchange Office     |  |
| FXS | Foreign Exchange Subscriber |  |
| OPX | Off-Premiss eXtention       |  |
| SLA | Service Level Agreement     |  |
| SMG | Service Managed Gateway     |  |

## 4 製品外観

#### ◆前面パネル

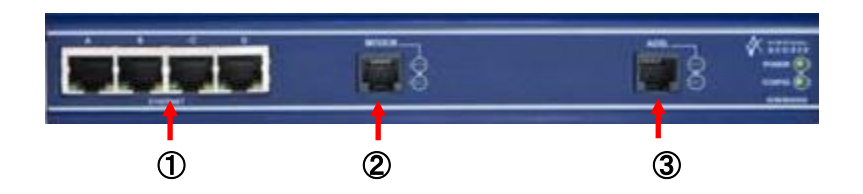

| 番号 | 名称       | 説明                       |  |  |
|----|----------|--------------------------|--|--|
| 1  | ETHERNET | イーサーネット網接続ポート            |  |  |
|    |          | 例)イントラネット、広域イーサーネット、MPLS |  |  |
| 0  |          | ADSL 網ポート                |  |  |
| Z  | ADSL     | 例)DSLAM                  |  |  |
| ٢  |          | アナログ網・端末機ポート             |  |  |
| 3  | ANALUGUE | 例)PBX、アナログ電話機            |  |  |

## ◆背面パネル

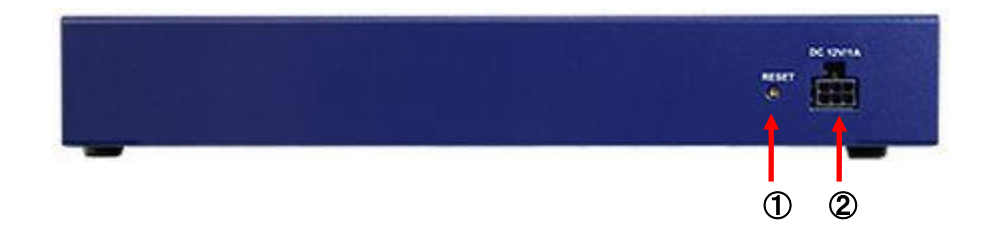

| 番号 | 名称       | 説明                     |  |  |
|----|----------|------------------------|--|--|
|    | DESET    | リセットボタン                |  |  |
| U  | RESET    | 1 秒=再起動/5 秒以上長押し=設定初期化 |  |  |
| 2  | DC12V/1A | AC アダプタ接続用コネクタ         |  |  |

#### 5 GW-6710-2ALLの設定

本ユニットの基本設定項目について説明します。

※備考:サンプルファイルを適用することで、製品概要①、②構成にて稼働可能です。

- サンプルファイルは、弊社 HP からダウンロード可能です。
- 設置環境に合わせて本機の IP アドレスを変更してください。

#### 5.1 全般設定

①任意の Web ブラウザより以下を入力し、WebGUI 画面を開いて「Advanced」アイコンをクリックします。

<<u>http://192.168.100.1</u>>

※Ethernet1<sup>~</sup>4 ポートの初期 IP アドレス:192.168.100.1/24

| ← → C 🗋 192.168.100.1/qa-home.arp |                                                                    |                                                     |
|-----------------------------------|--------------------------------------------------------------------|-----------------------------------------------------|
| VIRTUAL                           |                                                                    | Service Provider Solutions<br>www.virtualaccess.com |
|                                   | Fast.Start Status Advanced Help                                    |                                                     |
|                                   | Device running in factory configuration<br>Name: none Type: manual |                                                     |
|                                   | l                                                                  |                                                     |

②「Expert View」をクリックします。

| Advanced           | This section enables you to co<br>making any changes in this are | nduct certain tests and perform some more detailed configuration. Please refer to the User Guide before<br>ea. |
|--------------------|------------------------------------------------------------------|----------------------------------------------------------------------------------------------------|
| Certificates       |                                                                  |                                                                                                    |
| Connection Monitor | Certificates                                                     | View security certificates                                                                                     |
| Diagnostics        | Connection Monitor                                               | Test your connection                                                                                           |
| License Keys       | Diagnostics                                                      | Check up on your Service Managed Gateway                                                                       |
| Remote Diagnostics | License Key                                                      | View information about your license keys                                                                       |
| Set Date & Time    | Remote Diagnostics                                               | Allow a remote engineer to service your Service Managed Gateway                                                |
| Serrassword        | Set Date & Time                                                  | Change the Service Managed Gateway's internal date and time settings                                           |
| Expert View Relead | Set Password                                                     | Change the passwords and access rights for your Service Managed Gateway                                        |
| Start Page         | Expert View                                                      | Complete access to the full configuration of your Service Managed Gateway                                      |
|                    | Reload                                                           | Restart your Service Managed Gateway to allow any changes to take effect                                       |

③メニューツリーから「System」⇒「system inventory」をクリックし、任意名称を英数記号にて入力 し、「Update」ボタンをクリックして設定変更を反映します。

| ← → C 🗋 192.168.100.1   | xliframeset.arp?WHICH=config                                                                    |
|-------------------------|-------------------------------------------------------------------------------------------------|
| VIRTUAL                 | Start Page Operations Configuration Quick Pages User Guide + QP Clistomer Id: HiTech All Server |
|                         |                                                                                                 |
| advanced configuration  | System Inventory                                                                                |
| flash directory listing | Provider ID none                                                                                |
| save configuration      | Customer ID Hytec ALL Server                                                                    |
| set boot configuration  | Update Delete                                                                                   |
| system inventory        |                                                                                                 |
| 🔲 aal5                  |                                                                                                 |

④メニューツリーから「System」⇒「aan」⇒「system」をクリックし、各設定項目確認・変更を行いま す。※変更した場合、「Update」ボタンをクリックして設定変更を反映します。

| ← → C 🗅 1          | .92.168.100.1/xlifra | meset.arp?WHICH=config                                   |                              |               |  |
|--------------------|----------------------|----------------------------------------------------------|------------------------------|---------------|--|
| VIRTUA             | S Customer           | age Operations Configuration<br>Id: Analogue Leased Line | Quick Pages User Guide       | + QP          |  |
| advanced configura | ation                | AAN System                                               |                              |               |  |
| version informatio | on                   |                                                          | Enabled                      | yes 💌         |  |
| save configuratio  | n                    |                                                          | Driver                       | adt 💌         |  |
| set boot configura | ation                |                                                          | Mode                         | leased line 💌 |  |
| System             |                      |                                                          | Country Code                 | fra 💌         |  |
| aal5               | β                    |                                                          | Clock Recovery Enabled yes   |               |  |
| 🖾 aan              |                      |                                                          | Fastpath Support Enabled Ves |               |  |
| port               |                      |                                                          | Update                       |               |  |
| 項目                 |                      | 説明                                                       | コマンド                         |               |  |
|                    | アナログサービス             | を有効化(yes)・無効                                             |                              |               |  |
| Enabled            | 化(no)します。            |                                                          | set aan enabled =            |               |  |
|                    | アナログサービス             | で使用するドライバー                                               |                              |               |  |
| D .                | を選択します。              |                                                          |                              |               |  |
| Driver             | adt:標準               |                                                          | set aan driver =             |               |  |
|                    | audiocodes:不使        | 用                                                        |                              |               |  |

| Mode                             | leased line:専用線モードとして動作<br>fxo:FXO モードとして動作<br>fxs:FXS モードとして動作<br>hotline:ホットラインモードとして動作<br>(FXS モデル) | set aan mode =                          |
|----------------------------------|----------------------------------------------------------------------------------------------------|-----------------------------------------|
| Contry Code                      | japan:日本用設定を適用します。                                                                                     | set aan country code =                  |
| Clock<br>Recovery<br>Enabled     | クロック源の設定有効化(yes)・無効化<br>(no)します。<br>※同期式の場合、"Enabled"設定である<br>必要があります。                                 | set aan clock recovery enabled =        |
| Clock<br>Recovery<br>Master Port | クロック源とする ANALOGUE ポート 1 <sup>~</sup> 4<br>を選択します。                                                      | set aan clock recovery master<br>port = |
| Fastpath<br>Support<br>Enabled   | Fastpath 機能を有効化します。<br>※Fastpath:ルーティング時 CPU 不可を<br>軽減する機能です。                                          | set aan fastpath support<br>enabled =   |

#### ⑤メニューツリーから「System」⇒「aan」⇒「port」をクリックし、変更するポートの「modify/delete」を クリックします。

| VIRTUAL                                                                    | Start Page Opera<br>Customer Id: Analogue I | tions Configue | iration C | Quick Pages User Guid | de <b>H</b> QP | Serial N                   |
|----------------------------------------------------------------------------|---------------------------------------------|----------------|-----------|-----------------------|----------------|----------------------------|
| advanced configuration<br>I flash directory listing<br>version information | AAN P                                       | ort List       | Enabled   | Permete IP Address    | Pomoto IP Port | Operation                  |
| 📰 current boot status                                                      |                                             | Inde           | Voc       | Remote IF Address     | 40152          | operation<br>modify/dolote |
| 📰 save configuration                                                       |                                             | 2              | Vec       | 0.0.0                 | 49152          | modify/delete              |
| 🔢 set boot configuration                                                   |                                             | 3              | No        | 0.0.0                 | 49153          | modify/delete              |
| 🔄 system                                                                   |                                             | 4              | No        | 0.0.0.0               | 49104          | modify/delete              |
| system inventory                                                           | E                                           | 5              | No        | 0.0.0.0               | 49100          | modify/delete              |
| 🔲 aal5                                                                     |                                             | 6              | No        | 0.0.0.0               | 49157          | modify/delete              |
| aan                                                                        |                                             | 7              | No        | 0.0.0.0               | 49158          | modify/delete              |
| svstem                                                                     |                                             | 8              | No        | 0.0.0.0               | 49159          | modify/delete              |

 $\downarrow$ 

各設定項目確認・変更を行います。

※変更した場合、「Update」ボタンをクリックして設定変更を反映します。

| Enabled                          | yes 💌            |
|----------------------------------|------------------|
| Remote IP Address                | 0 0 0            |
| Remote IP Port                   | 49152            |
| Receive Gain                     | 0dB 💌            |
| Transmit Gain                    | no gain 💌        |
| Frame Size                       | 40 💌 bytes       |
| E&M Start Dial Signalling        | immediate 💌      |
| E&M Audio Wire Operation         | 4-wire 💌         |
| E&M Maximum Detectable Wink I    | Duration 350 ms  |
| Analogue Modem Profile Enabled   | d no 💌           |
| Voice Output Gain                | 0dB              |
| Voice Jitter Mode                | static 💌         |
| Voice Jitter Optimization Factor | 0                |
| Voice Jitter Minimum Delay       | 60 ms            |
| Voice Jitter Target Delay        | 80 ms (ADT only) |
| Voice Jitter Maximum Delay       | 100              |
| Echo Canceller Enabled           | no 💌             |
| Modem Relay Enabled              | yes 💌            |
| Modem Relay Bitrate              | 14400 💌          |
| Multi Drop Master Mode Enabled   | d no 💌           |
| Slave 1 Enabled                  | yes 💌            |
| Slave 1 Remote IP Port           | 49152            |
| Slave 1 Remote IP Address        |                  |

Update Delete

| 項目                | 説明                                 | コマンド                        |
|-------------------|------------------------------------|-----------------------------|
|                   |                                    | set aan port enabled =      |
| Enabled           | オ                                  | x                           |
|                   | 9 °                                | '∰x=1 <sup>~</sup> 4        |
|                   |                                    | set aan port remote ip      |
|                   | リモート GW6710-ALL の IP アドレスを設定しま     | address = x                 |
|                   | す。                                 | ууу.ууу.ууу.ууу             |
| Remote IP Address | Server 側:必ず"0.0.0.0"を設定します。        | ※ x= 1 <sup>~</sup> 8 インデック |
|                   | Client 側: Server 側に設定されている IP アドレス | ス番号                         |
|                   | を設定します。                            | yyy.yyy.yyy.yyy = IP 7      |
|                   |                                    | ドレス                         |
|                   | リーク問制御パケット田 TCB ポート番号を指定し          | set aan port remote         |
| Remote IP Port    |                                    | port = xxxxx                |
|                   |                                    | ※ x= リモート                   |

|                     |                                                                                                    | GW6710 ポート番号            |
|---------------------|----------------------------------------------------------------------------------------------------|-------------------------|
| De estive Cain      | リモート GW6710 からの受信信号強度(ゲイン)を                                                                                                    | Set aan port receive    |
| Receive Gain        | 調整します。                                                                                                    | gain = x, (-31 to 31)   |
| т <u>но</u>         | ローカル GW6710 からの送信信号強度 (ゲイン)を                                                                                                    | Set aan port transmit   |
| Transmit Gain       | 調整します。                                                                                                    | gain = x, (-90 to 100)  |
| E&M Start Dial      | V 十 筆 口 刑 承 土 角 五 藤 华                                                                                                    |                         |
| Signaling           | 次本設 <b>品</b> 空街对家外做能                                                                                                    | -                       |
| E&M Audio Wire      | ANIAL OCUE ポートへ 接続するモデム 笑音声特徴                                                                                                    | set Aan Port EM Audio   |
| Operation           |                                                                                                    | Wire Operation = $x,2-$ |
| Operation           | の称式(2/4 称)を送扒しより。                                                                                                    | wire                    |
| Set E&M Maximum     |                                                                                                    |                         |
| Detectable Wink     | ※本製品型番対象外機能                                                                                                    | _                       |
| Duration            |                                                                                                    |                         |
| Analogue Modem      | アナログプロファイル設定を行います。                                                                                                    | set aan Port Analog     |
| Profile             | Yes = アナログデータ                                                                                                    | Modem Profile Enabled   |
| Enabled             | No = アナログ音声                                                                                                    | = x                     |
|                     | 二日本 - 二日本 - 二日本 | set aan Port Voice      |
| Voice Output Gain   | 又田日里と祠走しより。<br>                                                                                                    | Output Gain = x (-31    |
|                     |                                                                                                    | to 31)                  |
|                     | 声ジッターバッファ量を設定します。                                                                                                    | aat oon nort voico      |
| Voice Jitter Mode   | Static = アナログデータ                                                                                                    | iittor modo - v         |
|                     | Dynamic = アナログ音声                                                                                                    | jitter mode – x         |
| Voice Jitter        | ジッターバッファのパフォーマンスを調整します。                                                                                                    | set Aan Port Voice      |
| Optimization        | 小さい値ほど遅延時間を抑えられますが、ジッタ                                                                                                    | Jitter Optimization     |
| Factor              | ー/歪みの影響を受け易くなります。                                                                                                    | Factor = $x$ ,(1 to 13) |
| Voice litter        |                                                                                                    | set Aan Port Voice      |
| Minimum Delay       | ジッターバッファ最小値(ms)を設定します。                                                                                                    | Jitter Minimum Delay =  |
|                     |                                                                                                    | x                       |
| Voice Jitter Target | ジッターバッファ日 堙 値(ma)を設定します                                                                                                    | set Aan Port Voice      |
| Delay               |                                                                                                    | Jitter Target Delay = x |
| Voice litter        |                                                                                                    | set Aan Port Voice      |
|                     | ジッターバッファ最大値(ms)を設定します。                                                                                                    | Jitter Maximum Delay    |
|                     |                                                                                                    | = x                     |
| Echo Canceller      | エコーキャンセラーを有効化(yes)・無効化(no)し                                                                                                    | set Aan Port Echo       |
| Enabled             | ます                                                                                                    | Canceller Enabled = x   |

| 1                 | I                                  |                        |
|-------------------|------------------------------------|------------------------|
| Multi Drop Master | <br> ※ALL モデルのみ対象                  | set Aan Port Multi     |
| Mode              |                                    | Drop                   |
|                   |                                    | Master Mode Enabled =  |
| Enabled           | No = マルナトロッノスレーノとして動作します。          | x                      |
|                   | ※ALL モデル マルチドロップマスターのみ対象           |                        |
| Slave X Enabled   | <br>  マルチドロップスレーブを有効化(ves)・無効化(no) | set Aan Port Slave Y   |
|                   |                                    | Enabled = x            |
|                   |                                    |                        |
|                   | ※ALL モデル マルチドロップマスターのみ対象           |                        |
|                   | リモート GW6710-ALL の IP アドレスを設定しま     |                        |
| Slave X Remote IP | す。                                 | set Aan Port Slave Y   |
| Port              | Server 側:必ず"0.0.0.0"を設定します。        | Remote IP Port = x,    |
|                   | Client 側:Server 側に設定されている IP アドレス  | ZZZZ                   |
|                   | を設定します。                            |                        |
| Slove X Pemete ID | ※ALL モデル マルチドロップマスターのみ対象           | set Aan Port Slave Y   |
|                   | ルータ間制御パケット用 TCP ポート番号を指定し          | Remote IP Address = x, |
| Audress           | ます。                                | ZZZ.ZZZ.ZZZ.ZZZ        |

#### 以下は VLAN 設定時のみ設定します。

⑥メニューツリーから「System」⇒「Ethernet」⇒「system」を開き、「VLAN Enabled」を

"yes"へ変更します。「Update」ボタンをクリックして設定変更を反映します。

| advanced configuration   | Éthernet System |                   |
|--------------------------|-----------------|-------------------|
| version information      |                 |                   |
| current boot status      | VLANE           | Enabled yes 💌     |
| save configuration       | Media           | Sense Enabled ves |
| 🔄 set boot configuration |                 |                   |
| 🔄 system                 | Turner (Turner) |                   |
| 🚞 system inventory       | Updat           | e Delete Advanced |
| 🚞 aal5                   |                 |                   |
| 🚞 aan                    | E               |                   |
| 🛄 adsl                   |                 |                   |
| content filtering        |                 |                   |
| diffserv                 |                 |                   |
| 🔁 ethernet               |                 |                   |
| system                   |                 |                   |
| switch                   |                 |                   |
| cdp server               |                 |                   |

⑦「Interfaces」⇒「eth-X(LAN ポート)」⇒「VLAN interface」を開き、「VLAN Tag」へ VLAN ID を入 力します。「Update」ボタンをクリックして設定変更を反映します。

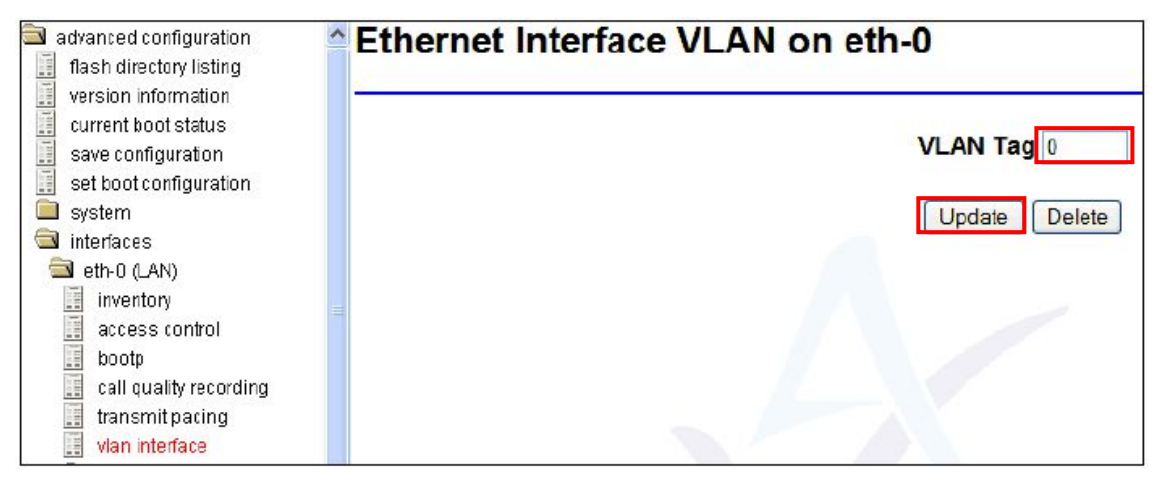

Ţ

画面上部「Operations」ボタンを押し、「performance」⇒「Interface stats」⇒「VLAN table」を開き、

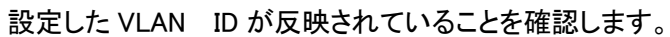

| 🌒 Start Page 🛛 Ope                                                  | erations | Configuration | Quick Pages | User Guide | + QP       |
|---------------------------------------------------------------------|----------|---------------|-------------|------------|------------|
| <ul> <li>operations</li> <li>status</li> <li>performance</li> </ul> | VLAN Ir  | nfo           |             |            |            |
| isdn bandwidth                                                      |          |               |             | VLAN Tag   | Logical If |
| CPU utilization                                                     |          |               |             | 0          | Eth-0      |
| 🔟 performance monitors                                              |          |               |             | 100        | Eth-1      |
| access control                                                      |          |               |             | 200        | Eth-2      |
| diffserv stats                                                      |          |               |             | 300        | Eth-3      |
| fastpath stats filter stats Interface state                         |          |               |             | Re         | fresh      |
| ethernet switch                                                     |          |               |             |            |            |

⑨「Advanced configuration」⇒「Save configuaration」を開き、「Save」ボタンをクリックして設定変更
を保存します。

※「Save Committed Changes To」から、保存するファイル名"Config1"または"Config2"を選択しま す。

| VIRTUAL                                                                                       | Start Page Operations Configuration Quick Pages User Guide + QP<br>Customer Id: HiTech ALL Server                                                                                                    |
|-----------------------------------------------------------------------------------------------|----------------------------------------------------------------------------------------------------|
| advanced configuration                                                                        | Save Configuration to Flash                                                                                                    |
| version information     everant boot status     save configuration     sec boot configuration | The last flash configuration loaded was <b>Config1</b> .<br>When the system is next rebooted, <b>Config1</b> will be loaded.<br>Some of your <u>recent changes</u> have not yet been saved to flash. |
| system<br>interfaces<br>configuration files                                                   | Save Committed Changes To Config 1                                                                                                    |
| ▶ reload<br>▶ logout                                                                          |                                                                                                    |

設定保存後、次画面の「Reload Router」ボタンをクリックすると、変更した設定を読み込んで再起

動します。

| Configuration Saved                                                                                                    |
|----------------------------------------------------------------------------------------------------|
| /our configuration has been successfully saved.                                                                                                    |
| The system's software image is <b>image1</b> and will restart using <b>image1</b><br>The system's flash configuration file is <b>Config1</b> and will restart using <b>Config1</b>                                    |
| some of your recent changes require a reload to take effect. To reload your Service Managed Gateway now, click on the button below. You should only<br>eload after you have completed all your configuration changes. |
| Reload Router                                                                                                    |

#### 5.2 コンフィグレーションファイルのバックアップとレストア

#### <u>■事前準備</u>

Eth-A へ接続した PC へ TFTP サーバをインストールして起動しておきます。 ※TFTP サーバ初期 IP アドレスは 192.168.100.100/24 へ設定されているため、PC の IP アドレス は、同 IP アドレスを設定することをお勧めします。

#### <u>■バックアップ</u>

「Configuration files」⇒「Upload from router」を開き、「Upload config1」リンクをクリックすると、ダウ ンロードフォルダへファイル名"Uploads.ini として"自動保存されます。

※ファイル名は任意の英数記号文字列へ変更可能です。

| ← → C 🗋 192.168.100.1/xliframes              | et.arp?WHICH=config                                                                               |
|----------------------------------------------|---------------------------------------------------------------------------------------------------|
| Access                                       | Start Page Operations Configuration Quick Pages User Guide + QP<br>Customer Id: HiTech ALL Server |
| advanced configuration                       | Configuration File Upload                                                                         |
| current boot status                          | Upload selected configuration files to your client computer:                                      |
| save configuration<br>set boot configuration | Upload recent changes                                                                             |
| interfaces                                   | Upload committed configuration                                                                    |
| configuration files                          | Upload config1                                                                                    |
| active/committed config                      | Upload config2                                                                                    |
| config1                                      | Upload factory configuration                                                                      |
| factory config                               |                                                                                                   |
| upload from router                           |                                                                                                   |
| 🖚 logout                                     |                                                                                                   |

#### <u>■レストア</u>

画面上部「Operations」ボタンを押し、「file transfers」⇒「set boot configuration」を開き、「Config1」 が選択されていることを確認しておきます。

| VIRTUAL                                                                                      | Start Page Operations Configuration Quick Pages User Guide + QP<br>Customer Id: H <del>irech ALL Server</del> |
|----------------------------------------------------------------------------------------------|----------------------------------------------------------------------------------------------------|
| operations                                                                                   | Next Boot Configuration                                                                                       |
| performance     scheduler     file transfers     current boot status     version information | The currently active configuration is Config1.<br>Configuration to use at next boo<br>Select Reset Form       |
| set boot configuration                                                                       |                                                                                                    |

t

「update router」⇒「configuration」を開き、バックアップしたファイル名「Uploads.ini」を入力し、 「Download」ボタンをクリックします。

|                                                                                                    | art Page Operations Configuration Quick Pages User Guide + QP                                       |
|----------------------------------------------------------------------------------------------------|----------------------------------------------------------------------------------------------------|
|                                                                                                    | mer Id: HITech ALL Server                                                                           |
| a operations                                                                                                    | Configuration Update                                                                                |
| performance scheduler scheduler sch | The currently active configuration is Config1.  Remote Filename Local Filename Config 1  Reset Form |

「Transfer completed ok」表示後、アップロード完了です。

| ile Download Sta | atus            |                      |
|------------------|-----------------|----------------------|
|                  | TFTP Server:    | 192.168.100.123      |
|                  | Remote File:    | Uploads.ini          |
|                  | Flash File:     | config1              |
|                  | File Size:      | 10511                |
|                  | Bytes received: | 10511                |
|                  | Current Status: | Idle                 |
|                  | Result:         | Transfer Complete ok |

ţ

5.1 項 手順⑨にてアップロードしたファイル保存・再起動を行い完了です。

## 6 ピン配列

#### 6-1 ANALOGUE ポート

# 1 6

| ピン番号 | 信号                       |
|------|--------------------------|
| 1    | Not Connected            |
| 2    | 4-Wire RX                |
| 3    | 4-Wire TX / 2-Wire TX/RX |
| 4    | 4-Wire TX / 2-Wire TX/RX |
| 5    | 4-Wire RX                |
| 6    | Not Connected            |

#### 6-2 ADSL ポート

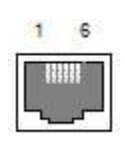

| ピン番号 | 信号            |
|------|---------------|
| 1    | Not Connected |
| 2    | Not Connected |
| 3    | Ring          |
| 4    | Тір           |
| 5    | Not Connected |
| 6    | Not Connected |

#### 6-3 ETHERNET ポート

1 8

| ピン番号 | 信号  |
|------|-----|
| 1    | TD+ |
| 2    | TD- |
| 3    | RD+ |
| 4    | _   |
| 5    | _   |
| 6    | RD- |
| 7    | _   |
| 8    | _   |

#### 7 診断機能

GW-6710 シリーズ製品は、ステータス表示/SLA モニタリング等各種リモート診断機能を備えており、障害対応時の原因を探る切り分けに有用な情報を提供します。

#### 7.1 システム状態確認手順

CLI(コマンドラインインターフェース)による確認手順について示します。

①Windows®標準コマンドプロンプト、または TeraTerm 等ターミナルエミュレーションソフトにて Telnet 本体へアクセスします。

| C:¥windows¥system32¥cmd.exe |   |
|-----------------------------|---|
| c:¥>                        | · |
| c:¥>telnet 192.168.100.1    |   |

※"192.168.100.1"=Ethernet A ポートの初期 IP アドレス

②Username/Password="super/super"を入力してログインします。

| Username : super<br>Password :<br>User login successful.<br>Serial Number: 00E0C80110BF<br>Hardware Model: GW6710A-2ALL                                                                    | Telnet 192.168.100.1                                                                                               |                                                                                                    |       | <u>a</u> 83 |
|----------------------------------------------------------------------------------------------------|----------------------------------------------------------------------------------------------------|----------------------------------------------------------------------------------------------------|-------|-------------|
| Serial Number: 00E0C80110BF<br>Hardware Model: GW6710A-2ALL                                                                                                    | Username : super<br>Password :<br>User login successful                                                            |                                                                                                    |       | * III       |
| Provider: none<br>Customer: Saudi Telecom ALL Client<br>Boot Image: image1 - 9.50.17 Beta 1_ph_dev<br>Boot Configuration: Config2<br>Current Time: 07:27:25, 01 Jan 2004 (up 0 days, 4:54) | Serial Number:<br>Hardware Model:<br>Provider:<br>Customer:<br>Boot Image:<br>Boot Configuration:<br>Current Time: | 00E0C80110BF<br>GW6710A-2ALL<br>none<br>Saudi Telecom ALL Client<br>image1 - 9.50.17 Beta 1_ph_dev<br>Config2<br>07:27:25, 01 Jan 2004 (up 0 days, | 4:54) |             |

③"aants"と入力すると、「Enter」キ―押下にてシステム状態確認コマンドー覧が表示されます。

| フィールド                                                                                                    |                                           |
|----------------------------------------------------------------------------------------------------|-------------------------------------------|
| cone 0 disable custom tone to analog ports<br>vecord <chan> <secs> -Records audio buffer, chan=0n, secs=duration</secs></chan> |                                           |
| tone <frequency hz="" in=""></frequency>                                                                                       | - enable custom tone to analog ports      |
| hook-off-act - execute a                                                                                                    | action on local offbook port 0 (FXS only) |
| wing $-\langle on ! off \rangle \langle nowt \langle 0 \rangle$                                                                | 7) - stawt ow stop winging (FXS only)     |
| stats - show stats                                                                                                    |                                           |
| dsp-info - show DSP info                                                                                                    | 0                                         |
| AAN diagnostic commands                                                                                                    |                                           |
| super> aants                                                                                                    |                                           |
|                                                                                                    |                                           |

| aants dsp-info                                              | DSPドライバ情報を表示します。                                                          |
|-------------------------------------------------------------|---------------------------------------------------------------------------|
| aants stats                                                 | システム状態、DSP 統計情報を表示します。                                                    |
| aants ring-on 〈物理ポート<br>番号〉<br>aants ring-off 〈物理ポート<br>番号〉 | 指定した ANALOGUE ポート番号へ RING シグナルを生成/解除し<br>ます。<br>※本モデルは非サポート、FXS モデルのみ     |
| aants hook-off-act                                          | 全 ANALOGUE ポートを OFF-HOOK 状態とします。<br>※本モデルは非サポート、FXS モデルのみ                 |
| aants tone <周波数(Hz)>                                        | 全 ANALOGUE ポートへ<周波数(Hz)>で指定したトーンシグナル<br>を生成します。                           |
| aants tone 0                                                | 上記を無効化します。                                                                |
| aants record <チャネル番<br>号> <秒数>                              | <チャネル番号>で指定したANALOGUEポート上のデータを<秒数<br>>保存します。<br>※初期設定ではポート番号、チャネル番号は同一です。 |

④"aants stats"と入力し、システム状態とDSP 統計情報を表示します。

```
super> aants stats
```

```
Configured mode: 11
Detected analogue card type: (4) LIM 2 ports
Detected 2 analogue ports (2 configured)
Port 0, ac chan=0 slac ts=0, state=LL OFFHOOK
Configured wiring type=4-wire
SLIC/LIM initialization (1): OK
Signaling channel up=1
DSP Packets RX=7576932 TX=7550935
DSP Tx errors=0
DSP Rx status=0
Ntwk Tx errors=0
```

| フィールド                  | 説明                                        |
|------------------------|-------------------------------------------|
|                        | 動作モードを示します。                               |
| Configured mode        | Ⅱ:専用線モードとして動作                             |
|                        | fxo:FXO モードとして動作                          |
|                        | fxs:FXS モードとして動作                          |
|                        | hotline:ホットラインモードとして動作(FXS モデル)           |
| Detected Analogue Card | マナログカード活別をテレキオ                            |
| Туре                   | アプログガート種別を示します。                           |
| Detected x analogue    |                                           |
| ports(x configured)    | 「 プ リロン 小一 ト 奴 ( 政 定 小一 ト 奴 ) を 示 し ま 9 。 |

| Port                     | 物理ポート番号を示します。                      |
|--------------------------|------------------------------------|
| ac chan                  | DSP 上の論理ポート番号を示します。                |
| slac ts                  | 未サポート                              |
|                          | ANALOGUE ポート状態を示します。               |
| State                    | off-hook:オフフック状態                   |
|                          | on-hook:オンフック状態                    |
|                          | 設定されている線式(2線/4線)を示します。             |
| Configured wiring type   | 2-wire:2 線式                        |
|                          | 4−wire∶4 線式                        |
| SLIC /LIM initialization | 内部インターフェースカード状態を示します。              |
|                          | ※"OK"と表示されない場合、ハードウェア障害を示します。      |
|                          | 本ルータ間の TCP シグナリングチャネル状態を示します。      |
| Signalling channel up    | 1:シグナリングチャネル UP                    |
|                          | 0:シグナリングチャネル DOWN                  |
| DSD Dackata              | RX:本ルータDSP から受信した総パケット数            |
| DSP Packets              | TX:WAN 側から受信した総パケット数               |
| DSP Tx errors            | WAN 側から本ルータ DSP へ受信時に発生したエラーパケット数  |
|                          | 本ルータ DSP から通知された状態変化イベント数          |
| DOP RX STATUS            | ※VirtualAccess 社解析用                |
| Ntwk Tx errors           | 本ルータ DSP から WAN 側へ送信時に発生したエラーパケット数 |

#### 7.2 その他デバッグ用コマンド

Telnet ログイン後、以下コマンドを実行します。

①各レジスタ値の確認を行います。※Virtual Access 社解析用

super>++conlog

super>testslac readregs

#### ■実行例

| 192.168.67.61                          | 23 - Tera | Term VT |        |        |       |      |  | 23 |
|----------------------------------------|-----------|---------|--------|--------|-------|------|--|----|
| ファイル(F) 編集(                            | (E) 設定(:  | S) コント  | ロール(0) | ウィンドウ( | W) ∼U | プ(H) |  |    |
| super> testsla                         | .c readr  | egs     |        |        |       |      |  | ^  |
| super><br>Reg Value: 41                | 7.1       | 7-      | 0      | 0      | Ô     | 0    |  |    |
| Reg Value: 43                          | 74        | 70      | U      | U      | U     | U    |  |    |
| 0 3<br>Reg Value: 45                   | 7d        | 7c      | 0      | 0      | 0     | 0    |  |    |
| 40 40<br>Pos Voluet 47                 | 40        | 40      | 0      | 0      | 0     | 0    |  |    |
| 82 82                                  | 82        | 82      | 0      | 0      | 0     | 0    |  |    |
| Keg Value: 4b<br>1 2<br>Reg Value: 51  | 4         | 8       | 0      | 0      | 0     | 0    |  |    |
|                                        | 0         | 0       | 0      | 0      | 0     | 0    |  |    |
| 1b 13                                  | 1f        | 1f      | ff     | ff     | ff    | ff   |  |    |
| Reg Value: 55<br>0 4c                  | 0         | 0       | 0      | 0      | 0     | 0    |  |    |
| Reg Value: 61<br>0 30<br>Reg Value: 71 | 0         | 0       | 0      | 0      | 0     | 0    |  |    |
|                                        | 0         | 0       | 0      | 0      | 0     | 0    |  | -  |

②発生イベントのリアルタイムトレースを行います。

| super>++aan  | →トレース開始します。        |
|--------------|--------------------|
| ++ip:<ポート番号> | →特定のポートのトレース開始します。 |
| -ip:<ポート番号>  | →特定のポートのトレース停止します。 |
| super≻−aan   | →トレース停止します。        |

#### ■実行例

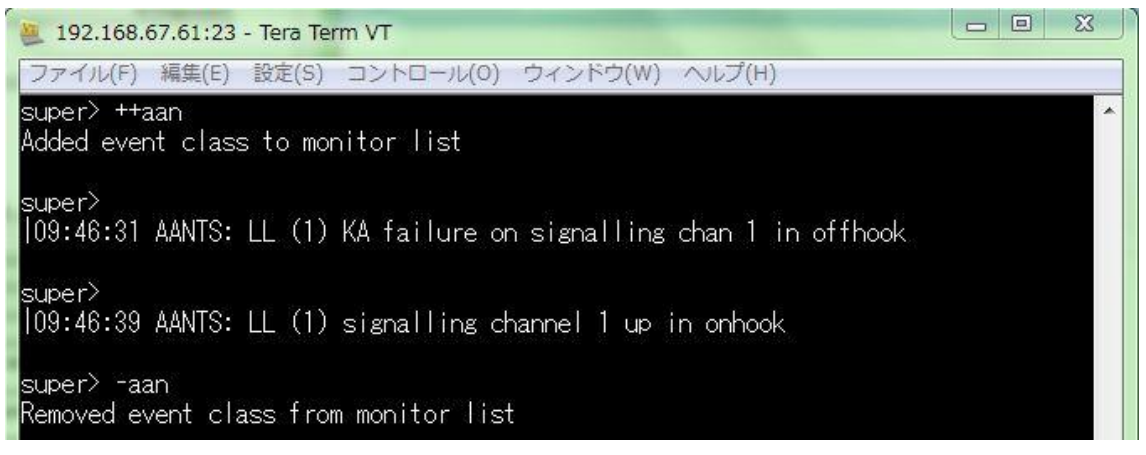

## 8 製品仕様

| 製品名  |               | GW6710A-2ALL                                     |  |
|------|---------------|--------------------------------------------------|--|
| 伝送方式 |               | WAN 側:10/100Base-TX、または G.992.5 ADSL2+ Annex A/M |  |
|      |               | LAN 側:2 線/4 線式アナログ専用線                            |  |
|      |               | WAN 側:イーサーネット:10/100Mbps、または ADSL2+ :上り          |  |
| 1    | 云送速度          | =3/下り=28Mbps                                     |  |
|      |               | LAN 側:14.4kbps                                   |  |
| 使用   | <b>周波数帯</b> 域 | ADSL2+ : 4~2208kHz                               |  |
| 最大   | 、フレーム長        | 1522 バイト                                         |  |
|      |               | 〈ネットワーク〉                                         |  |
|      |               | 802.1Q VLAN / ポートベース VLAN                        |  |
|      |               | QoS:Diffserv(CoS/ToS)                            |  |
|      |               | DHCP サーバ/クライアント/リレー/Proxy、BOOTP クライアント           |  |
|      |               | DNS Proxy                                        |  |
|      |               | CDP(Cisco Discovery Protocol)                    |  |
|      |               | NAT                                              |  |
|      |               | パケットフィルタリング                                      |  |
|      | +{k 스F.       | ファイヤーウォール                                        |  |
|      | 饿毦            | ルーティング:スタティック、RIPv2、OSPFv2、BGPv4、VRRP            |  |
|      |               | Async over TCP/IP RFC1144 Compression            |  |
|      |               | NTP                                              |  |
|      |               | VPN: IPsec                                       |  |
|      |               | ※注:OSPF/BGP については別途お問い合わせください。                   |  |
|      |               |                                                  |  |
|      |               | 〈音声〉                                             |  |
|      |               | ダイナミックジッタバッファ: 10ms ~ 100ms                      |  |
|      |               | パケット化遅延:10ms ~ 40ms                              |  |
| f    | 管理機能          | WebGUI、Telnet、SSH、SNMPv1、RADIUS Authorization    |  |
| 1.47 | Ethernet      | 10/100Base-TX、 Auto-MDIX x 4                     |  |
| 1297 | ADSL          | RJ-11 x 1                                        |  |
|      | アナログ専用線       | RJ-11(2/4 線式) x 2                                |  |
| 寸法   |               | 224(W) x 158(D) x 34(H) mm                       |  |

| 重量   | 916g                                              |
|------|---------------------------------------------------|
| 電源   | AC 入力:100-240V 47-63Hz、出力:12V 1.25A               |
| 消費電力 | 10W                                               |
| 動作温度 | 0 ~ 40℃<br>-20 ~ 70℃ ※PCB コーティングモデル               |
| 動作湿度 | 30~80%                                            |
| 保存温度 | -10 ~ 50℃<br>-20 ~ 70℃ ※PCB コーティングモデル             |
| 保存温度 | 20~90%                                            |
| 準拠規格 | EMC : VCCI クラス A、EN55022、 EN55024<br>安全 : EN60950 |

#### 9 製品保証

- ◆ 故障かなと思われた場合には、弊社カスタマサポートまでご連絡ください。
  - 1) 修理を依頼される前に今一度、この取扱説明書をご確認ください。
  - 2) 本製品の保証期間内の自然故障につきましては無償修理させて頂きます。
  - 3) 故障の内容により、修理ではなく同等品との交換にさせて頂く事があります。
  - 4) 弊社への送料はお客様の負担とさせて頂きますのでご了承ください。

初期不良保証期間:

ご購入日より3ヶ月間(弊社での状態確認作業後、交換機器発送による対応)

製品保証期間:

《本体》ご購入日より2年間(お預かりによる修理、または交換対応)

- ◆ 保証期間内であっても、以下の場合は有償修理とさせて頂きます。 (修理できない場合もあります)
  - 1) 使用上の誤り、お客様による修理や改造による故障、損傷
  - 2) 自然災害、公害、異常電圧その他外部に起因する故障、損傷
  - 3) 本製品に水漏れ・結露などによる腐食が発見された場合
- ◆ 保証期間を過ぎますと有償修理となりますのでご注意ください。
- ◆ 一部の機器は、設定を本体内に記録する機能を有しております。これらの機器は修理時に 設定を初期化しますので、お客様が行った設定内容は失われます。恐れ入りますが、修理を ご依頼頂く前に、設定内容をお客様にてお控えください。
- ◆ 本製品に起因する損害や機会の損失については補償致しません。
- ◆ 修理期間中における代替品の貸し出しは、基本的に行っておりません。別途、有償サポート 契約にて対応させて頂いております。有償サポートにつきましてはお買い上げの販売店にご 相談ください。
- ◆ 本製品の保証は日本国内での使用においてのみ有効です。

#### 製品に関するご質問・お問い合わせ先

ハイテクインター株式会社 カスタマサポート

TEL 0570-060030

E-mail <u>support@hytec.co.jp</u>

受付時間 平日 9:00~17:00

Copyright © 2014 HYTEC INTER Co., Ltd.